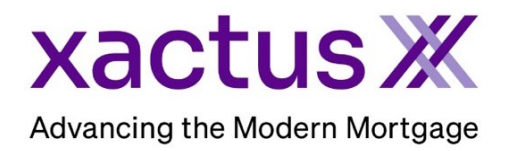

1. Start by logging into Xactus360 and from the home page, click Batch Submissions.

| xac           | tus360            |            |                    |             |                |      |                 |            |                 | Log Out |
|---------------|-------------------|------------|--------------------|-------------|----------------|------|-----------------|------------|-----------------|---------|
| $\rightarrow$ | Batch Submissions | My Reports | Management Reports | Preferences | Administration | News | Training Center | Contact Us | Go To Report ID | ⊖       |
| 2 0           | lick Submit P     | Potob      |                    |             |                |      |                 |            |                 |         |

2. Click Submit Batch.

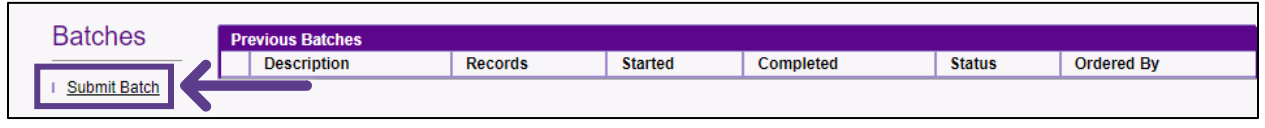

3. Ensure Undisclosed Debt VerificationsX Deactivation is toggled. You will be presented with the format to submit the new batch.

| Submit Batch                                 | Submit New Batch |                 |                                       |  |  |  |
|----------------------------------------------|------------------|-----------------|---------------------------------------|--|--|--|
|                                              | Column           | Value           | Required                              |  |  |  |
| Credit Reports                               | 1                | Report ID       | Yes if no SSN or Loan # provided      |  |  |  |
| Undicologed Debt Verifications X Activation  | 2                | Borrower SSN    | No                                    |  |  |  |
| Undisclosed Debt VerificationsX Deactivation | 3                | Co-Borrower SSN | No                                    |  |  |  |
|                                              | 4                | Loan Number     | Yes (if no SSN or Report ID provided) |  |  |  |

4. Then, add a batch description. If you want to provide any additional information, enter it in the Comment field. Verify the correct email address is listed. Then, click Choose file to upload the excel spreadsheet with the batch. When all is complete, click Continue.

| Column                                                                 | Value                                                                  | Required                              |
|------------------------------------------------------------------------|------------------------------------------------------------------------|---------------------------------------|
| 1                                                                      | Report ID                                                              | Yes if no SSN or Loan # provided      |
| 2                                                                      | Borrower SSN                                                           | No                                    |
| 3                                                                      | Co-Borrower SSN                                                        | No                                    |
| 4                                                                      | Loan Number                                                            | Yes (if no SSN or Report ID provided) |
| * Description:                                                         |                                                                        |                                       |
| 11/11/2024 UD>                                                         | BATCH                                                                  |                                       |
| Comment:                                                               |                                                                        |                                       |
| Comment                                                                |                                                                        |                                       |
|                                                                        |                                                                        |                                       |
|                                                                        |                                                                        |                                       |
|                                                                        |                                                                        |                                       |
|                                                                        |                                                                        |                                       |
|                                                                        |                                                                        |                                       |
|                                                                        |                                                                        |                                       |
|                                                                        |                                                                        |                                       |
|                                                                        |                                                                        |                                       |
|                                                                        |                                                                        |                                       |
|                                                                        |                                                                        |                                       |
|                                                                        |                                                                        |                                       |
|                                                                        |                                                                        |                                       |
|                                                                        |                                                                        |                                       |
|                                                                        |                                                                        |                                       |
|                                                                        |                                                                        |                                       |
|                                                                        |                                                                        |                                       |
|                                                                        |                                                                        |                                       |
|                                                                        |                                                                        |                                       |
| ✓ Send e-mail notif                                                    | ication when batch is complete.                                        |                                       |
| Send e-mail notif                                                      | ication when batch is complete.                                        |                                       |
| Send e-mail notif<br>E-mail Address:                                   | ication when batch is complete.                                        |                                       |
| Send e-mail notif<br>E-mail Address:<br>xactus@xactus                  | ication when batch is complete.                                        |                                       |
| Send e-mail notif<br>E-mail Address:<br>xactus@xactus                  | ication when batch is complete.                                        |                                       |
| Send e-mail notif<br>E-mail Address:<br>xactus@xactus                  | ication when batch is complete.                                        | ] ←                                   |
| Send e-mail notif<br>E-mail Address:<br>xactus@xactus                  | ication when batch is complete.                                        | ] ←                                   |
| Send e-mail notif<br>E-mail Address:<br>xactus@xactus<br>Choose File   | ication when batch is complete.                                        |                                       |
| Send e-mail notif<br>E-mail Address:<br>xactus@xactus<br>Choose File   | ication when batch is complete.<br>3.com<br>Femplate totivation).csv   |                                       |
| Send e-mail notif<br>E-mail Address:<br>xactus@xactus<br>Choose File 1 | ication when batch is complete.<br>3.com<br>Femplate totivation).csv   |                                       |
| Send e-mail notif<br>E-mail Address:<br>xactus@xactus<br>Choose File 1 | ication when batch is complete.<br>s.com<br>Femplate totivation).csv   |                                       |
| Send e-mail notif<br>E-mail Address:<br>xactus@xactus<br>Choose File   | ication when batch is complete.<br>3. com<br>Femplate totivation).csv  | ]                                     |
| Send e-mail notif<br>E-mail Address:<br>xactus@xactus<br>Choose File   | ication when batch is complete.<br>8 . com<br>Femplate totivation).csv |                                       |
| Send e-mail notif<br>E-mail Address:<br>xactus@xactus<br>Choose File   | ication when batch is complete.<br>3.com<br>Femplate totivation).csv   | ]                                     |

5. A list of files to deactivate will appear for you to review for accuracy. Click Process to begin deactivating the files.

| u wish to discard th | his batch, please click "Cancel". | •            |                |        |
|----------------------|-----------------------------------|--------------|----------------|--------|
| Row #                | Report ID                         | Borrower SSN | CoBorrower SSN | Status |
| 2                    | 602765                            |              |                | ок     |
|                      | 636433                            | 111887777    | 222887777      | ок     |
| 3                    | 636434                            | 111887777    | 222887777      | ок     |

6. Once complete you will receive an email notification and can now access the files on Xactus360.

| Batch Detail       | Batch Details                   |  |  |  |  |  |  |
|--------------------|---------------------------------|--|--|--|--|--|--|
| Description:       | 011924-Deactivate 3 reports     |  |  |  |  |  |  |
| Records:           | 3                               |  |  |  |  |  |  |
| Started:           | January 19, 2024, 9:09:03 AM    |  |  |  |  |  |  |
| Completed:         | January 19, 2024, 9:09:03 AM    |  |  |  |  |  |  |
| Status:            | Completed                       |  |  |  |  |  |  |
|                    | Deactivate 1 order using Order# |  |  |  |  |  |  |
| Comment:           | Deactivate 2 orders using SSNs  |  |  |  |  |  |  |
| Download Batch PDF |                                 |  |  |  |  |  |  |
|                    |                                 |  |  |  |  |  |  |

| Datch items belans |       |         |           |     |                  |            |     |         |                  |
|--------------------|-------|---------|-----------|-----|------------------|------------|-----|---------|------------------|
| Report ID          | Row # | Loan ID | Borrower  | SSN | Address          | Coborrower | SSN | Address | Property Address |
| 602765             | 2     |         | null null |     |                  |            |     |         |                  |
|                    |       |         |           |     | null, null, null |            |     |         |                  |
| <u>636433</u>      | 3     |         | nuli nuli |     |                  |            |     |         |                  |
|                    |       |         |           |     | null, null, null |            |     |         |                  |
| <u>636434</u>      | 3     |         | null null |     |                  |            |     |         |                  |
|                    |       |         |           |     | null, null, null |            |     |         |                  |
| Next               |       |         |           |     |                  |            |     |         |                  |

PLEASE LET US KNOW IF YOU HAVE ANY QUESTIONS OR CONCERNS AND WE WILL BE HAPPY TO HELP.